2021

# PUNCHOUT WEB SHOPPING GUIDE

MANUAL BUSINESS SOFTWARE HELPDESK

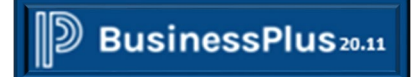

BROWNSVILLE ISD | 1900 PRICE RD BROWNSVILLE TX -78521-

### Table of Contents

| Step 1: Log in to system                                            | 2  |
|---------------------------------------------------------------------|----|
| Step 2: Access the PunchOut Web Shopping (POUPPP) Screen            | 3  |
| Option 1-Secretary Dashboard                                        | 3  |
| Option 2-Menu                                                       | 4  |
| Option 3-Search Field                                               | 5  |
| Step 3: Input Account #                                             | 6  |
| Step 4: Input Ship to ID                                            | 7  |
| Step 5: Input Security Code (Campus/Department Location #)          | 7  |
| Step 6: Input Ship to Address                                       | 8  |
| Step 7: Select Vendor-Start Shopping                                | 8  |
| Step 8: Input Details Information: Account Type, BID# and Contract# | 13 |
| Step 9: Add Attachments                                             | 15 |
| Step 10: Approve PR                                                 | 19 |

#### Step 1: Log in to system.

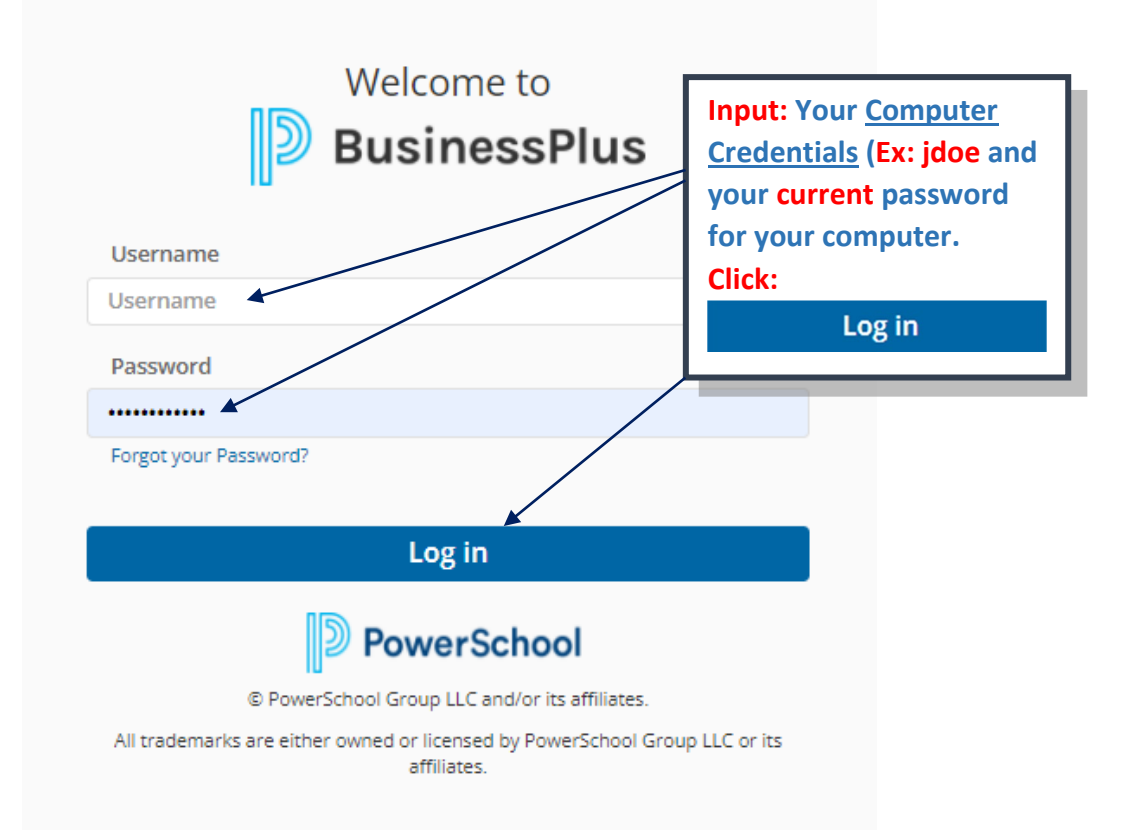

You are now logged in to the BusinessPLUS Software.

| BusinessPlus              |                                                                                     |                                                                    | 0 Q EC                                                 |
|---------------------------|-------------------------------------------------------------------------------------|--------------------------------------------------------------------|--------------------------------------------------------|
| ≡ Menu                    |                                                                                     |                                                                    | BISD IFAS79                                            |
| Complete Menu             | User Name Personal Dashboard                                                        |                                                                    |                                                        |
| AP Accounts Payable       | User Name Personal Dashboard MY FAVORITES SECRETARY TRANSPORTATION                  | SPECIAL PROCESSING SUB PROCESSING PAYROLL STAFF 504s & I9's Employ | ee Online BISD Web Page FINANCE                        |
| AR Accounts Receivable    |                                                                                     |                                                                    | i                                                      |
| BD Budget Item Detail     |                                                                                     |                                                                    | ( A 1)                                                 |
| BK Bank Reconciliation    | ACTIVE USERS                                                                        |                                                                    |                                                        |
| EN Encumbrances           | COGNOS                                                                              |                                                                    | C 0 ^                                                  |
| FA Fixed Assets           | Cognos DashBoard                                                                    |                                                                    |                                                        |
| GL General Ledger         | JOBS                                                                                |                                                                    | C 0 A                                                  |
| GM Grants Management      | Go to Jobs A                                                                        |                                                                    |                                                        |
| HR Human Resources        | Note: Menu will display                                                             | /. Scroll up/down                                                  | End Type                                               |
| NU NUCLEUS                |                                                                                     | ontions                                                            | No items to display                                    |
| PA Project Allocation     | WORKFLOW AFT ROVAL                                                                  |                                                                    | 2 0 A                                                  |
| PB Position Budgeting     | Go to Workflow Tasklist                                                             |                                                                    |                                                        |
| PE Person/Entity Database | Purchase Rec. Approval Model (11)<br>Refreshed at Thursday. October 7. 2021 1:51:17 |                                                                    | In Office                                              |
| PI PEIMS                  |                                                                                     |                                                                    |                                                        |
| PO Purchasing             | Web Links C O A                                                                     | REPORTS 2 0 A                                                      | BusinessPLUS C O A                                     |
| PY Payroll System         | θ'     BISD Web       θ'     Employee Online                                        | CDD Folders                                                        | POUPPR Purchase Requests  POUPPP PunchOut Web Shopping |
| RC Recurring Calculations | o <sup>o</sup> TimeClock Plus                                                       | C 7.9 Standard Reports                                             | POUPRC Receiving Information                           |
| RR Regulatory Reporting   |                                                                                     | 🗅 BI-Tech                                                          |                                                        |
| RX Ad Hoc Report Writer   |                                                                                     | C Development                                                      |                                                        |
| SI Stores Inventory       |                                                                                     | C Food Services                                                    |                                                        |
|                           |                                                                                     | C Food Services HR Reports                                         |                                                        |

### Step 2: Access the PunchOut Web Shopping (POUPPP) Screen.

**\*\*NOTE:** There are **three** options for accessing the PunchOut Web Shopping Screen.

#### **Option 1 – Secretary Dashboard**

| D BusinessPlus |                                                     |                 |      |                   |        |        |            |                     | 0               | Q    | EC       |
|----------------|-----------------------------------------------------|-----------------|------|-------------------|--------|--------|------------|---------------------|-----------------|------|----------|
| <b>≡</b> Menu  |                                                     |                 |      |                   |        |        |            |                     |                 | BISD | IFAS79   |
|                | User Name Person                                    | al Dashboard    |      |                   |        |        |            |                     |                 |      |          |
|                | User Name Personal Dashbo                           |                 |      |                   |        |        |            |                     |                 |      |          |
|                | •                                                   | SECKETAR        |      |                   |        |        |            |                     |                 |      | Þ        |
|                |                                                     |                 |      |                   |        |        |            |                     |                 | ,    |          |
|                |                                                     |                 |      |                   |        |        |            |                     | ~               |      |          |
|                | ACTIVE USERS                                        |                 |      |                   |        | SECRET |            |                     | 0               | 6    |          |
|                | COGNOS                                              |                 |      |                   | Click: | SECKEN | MA I       |                     | 0               | 0 \  |          |
|                |                                                     |                 |      |                   | _      |        |            |                     |                 |      |          |
|                | JOBS                                                |                 |      |                   |        |        |            |                     | 2               | 0 /  | •        |
|                | Go to Jobs Archive                                  |                 |      |                   |        |        |            |                     |                 |      |          |
|                | Desc                                                | Job #           | S    | itatus            | Start  |        | End        | Туре                |                 |      | <b>^</b> |
|                |                                                     |                 |      |                   |        |        |            |                     | No items to dis | play | ÷        |
|                | Refreshed at Thursday, October 7                    | 7, 2021 2:15:55 |      |                   |        |        |            |                     | Your Jobs (     | •    |          |
|                | WORKFLOW APPROV                                     | /AL             |      |                   |        |        |            |                     | ø               | 0 /  |          |
|                | Go to Workflow Tasklist<br>Purchase Rec. Approval M | Model (11)      |      |                   |        |        |            |                     |                 |      |          |
|                | Refreshed at Thursday, October 7                    | 7, 2021 2:15:55 |      |                   |        |        |            |                     | In Office (     |      |          |
|                |                                                     |                 |      |                   |        |        |            |                     |                 |      |          |
|                | Web Links                                           |                 | 20 ^ | REPORTS           |        | 20 ^   | BusinessPL | US                  | 0               | 0 /  | •        |
|                | P BISD Web                                          |                 |      | Go to CDD Archiv  | e      |        | POUPPR Pu  | rchase Requests     |                 |      |          |
|                | P Employee Online                                   |                 |      | CDD Folders       |        |        | POUPPP Pu  | nchOut Web Shopping |                 |      |          |
|                | TimeClock Plus                                      |                 |      | C 7 9 Standard Re | oorts  | *      |            | ceiving Information |                 |      |          |

PunchOut Web Shopping (POUPPP) Screen will populate. (To skip example of Option 2 go to page 6 to proceed.)

| D BusinessPlus |               |                        |                                | PunchOut     | Web Shopp | ing (POUPPI    | P) |      |      |    | 0 | ٩ | EC |
|----------------|---------------|------------------------|--------------------------------|--------------|-----------|----------------|----|------|------|----|---|---|----|
| / Clear        | PunchOut \    | Vendors                |                                |              |           |                |    |      |      |    |   |   |    |
|                | Shop Ve       | endor ID               | Vendor Name                    |              |           |                |    |      |      |    |   |   |    |
|                | v.            | 000276                 | LAKESHORE LEARNIN              | IG MATERIALS |           |                |    |      |      |    |   |   |    |
|                | C VC          | 000712                 | OFFICE DEPOT                   |              |           |                |    |      |      |    |   |   |    |
|                | C V           | 0890 REALLY GOOD STUFF |                                |              |           |                |    |      |      |    |   |   |    |
|                |               | 001546                 | 1546 SCHOOL HEALTH CORPORATION |              |           |                |    |      |      |    |   |   |    |
|                | C V           | 001555                 | 555 SCHOOL SPECIALTY LLC.      |              |           |                |    |      |      |    |   |   |    |
|                |               |                        |                                |              |           |                |    |      |      |    |   |   |    |
|                | Finance De    | faults                 |                                |              |           |                |    |      |      |    |   |   |    |
|                | Account:*     | GL V FUND              | FUNC                           | OBJ          | SUBO      | LOC            | FY | PGIC | PROJ | РҮ |   |   |    |
|                | Ship To ID:   |                        |                                |              | 3         | Ship To Addr:  |    | •    |      |    |   |   |    |
|                | Product Code: |                        |                                |              | 3         | Security Code: |    | •    |      |    |   |   |    |
|                | Tax Code:     |                        | •                              |              | 59        | Varehouse:     |    | •    |      |    |   |   |    |
|                | Fixed Asset?: |                        |                                |              |           |                |    |      |      |    |   |   |    |
|                |               |                        |                                |              |           |                |    |      |      |    |   |   |    |

#### Option 2 – Menu

| BusinessPlus |        |               |        |               | 0 | Q    | CV     |
|--------------|--------|---------------|--------|---------------|---|------|--------|
| ■Menu        |        |               |        |               |   | BISD | IFAS79 |
|              |        |               | ersor  | nal Dashboard |   |      |        |
|              | Click: | <b>≡</b> Menu | ıboard | SECRETARY     |   |      |        |

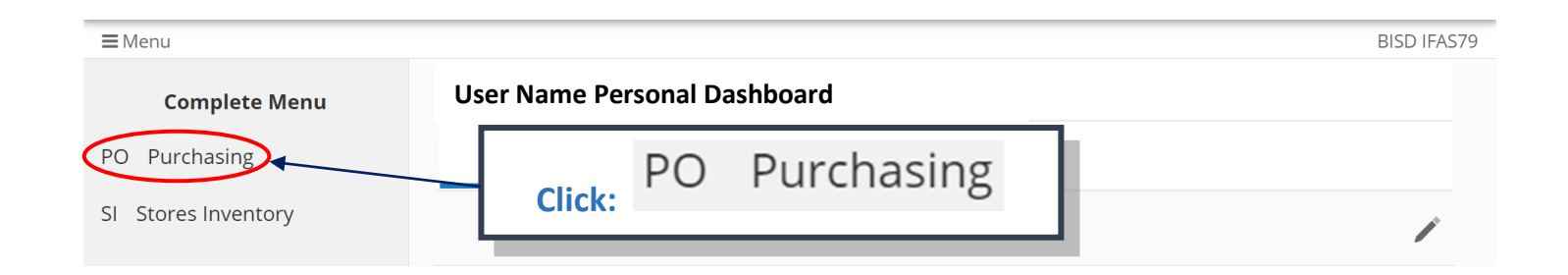

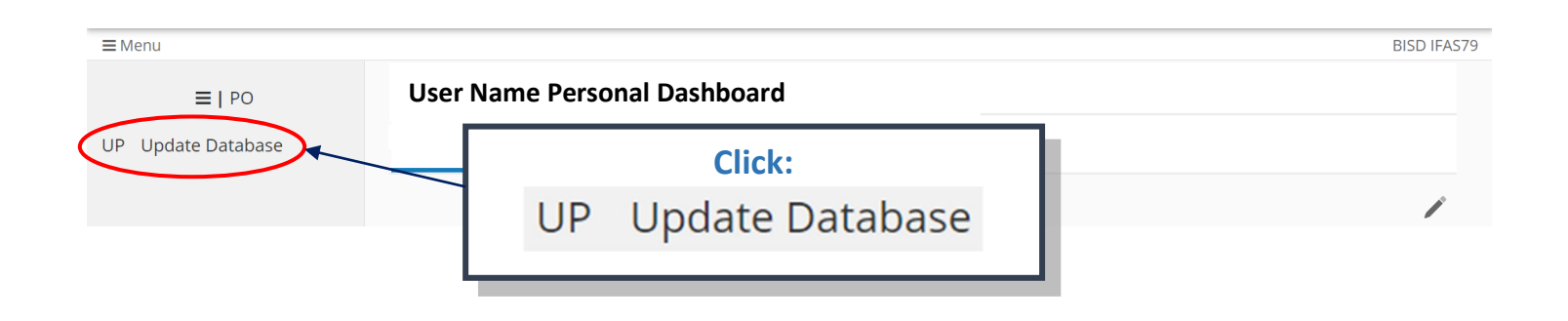

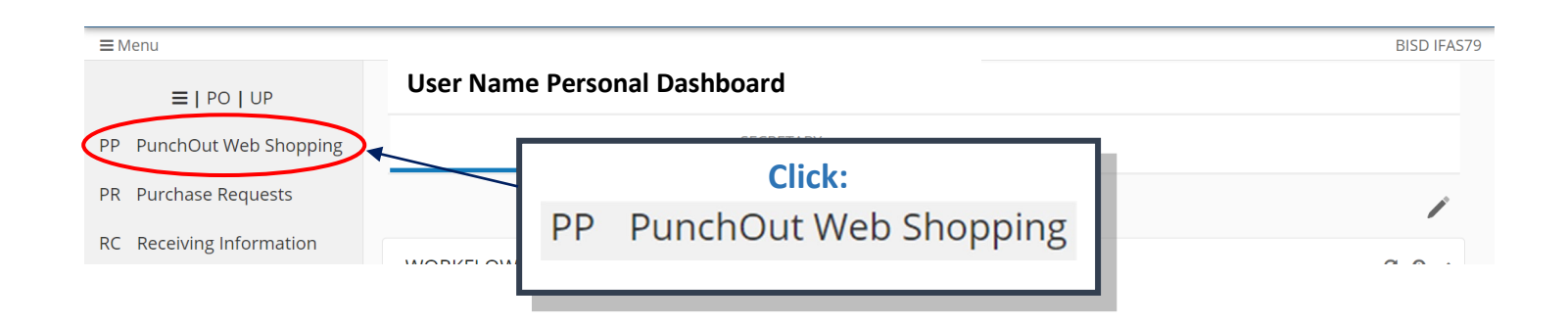

PunchOut Web Shopping (POUPPP) Screen will populate. (To skip example of Option 3 go to page 6 to proceed.)

| BusinessPlus |                  |               |                     | PunchOut W  | eb Shopping (POUPF | PP) |   |  |          | 0 | ٩ | CV |
|--------------|------------------|---------------|---------------------|-------------|--------------------|-----|---|--|----------|---|---|----|
| / Clear      | PunchOut Ve      | endors        |                     |             |                    |     |   |  |          |   |   |    |
|              | Shop Ven         | ndor ID       | Vendor Name         |             |                    |     |   |  |          |   |   |    |
|              | C V00            | 00276         | LAKESHORE LEARNING  | 5 MATERIALS |                    |     |   |  | <u>^</u> |   |   |    |
|              | ✓ V00            | 00712         | OFFICE DEPOT        |             |                    |     |   |  |          |   |   |    |
|              | ∠ voo            | 00890         | REALLY GOOD STUFF   |             |                    |     |   |  |          |   |   |    |
|              | <b>2</b> V00     | )1546         | SCHOOL HEALTH COR   | PORATION    |                    |     |   |  |          |   |   |    |
|              | ✓ V00            | )1555         | SCHOOL SPECIALTY LI | С.          |                    |     |   |  |          |   |   |    |
|              | Finance Defaults |               |                     |             |                    |     |   |  |          |   |   |    |
|              | Account:*        | GL 🔻 ORG KE   | CY OBJECT           |             |                    |     |   |  |          |   |   |    |
|              | Ship To ID:      |               |                     |             | Ship To Addr:      |     | • |  |          |   |   |    |
|              | Product Code:    |               |                     |             | Security Code:     |     | • |  |          |   |   |    |
|              | Tax Code:        |               | •                   |             | Warehouse:         |     | • |  |          |   |   |    |
|              | Fixed Asset?:    | Fixed Asset?. |                     |             |                    |     |   |  |          |   |   |    |

### **Option 3 – Search Field**

| BusinessPlus  |                              | <u>्</u> र् |
|---------------|------------------------------|-------------|
| <b>≡</b> Menu |                              | BISD IFAS79 |
|               | User Name Personal Dashboard | Click:      |

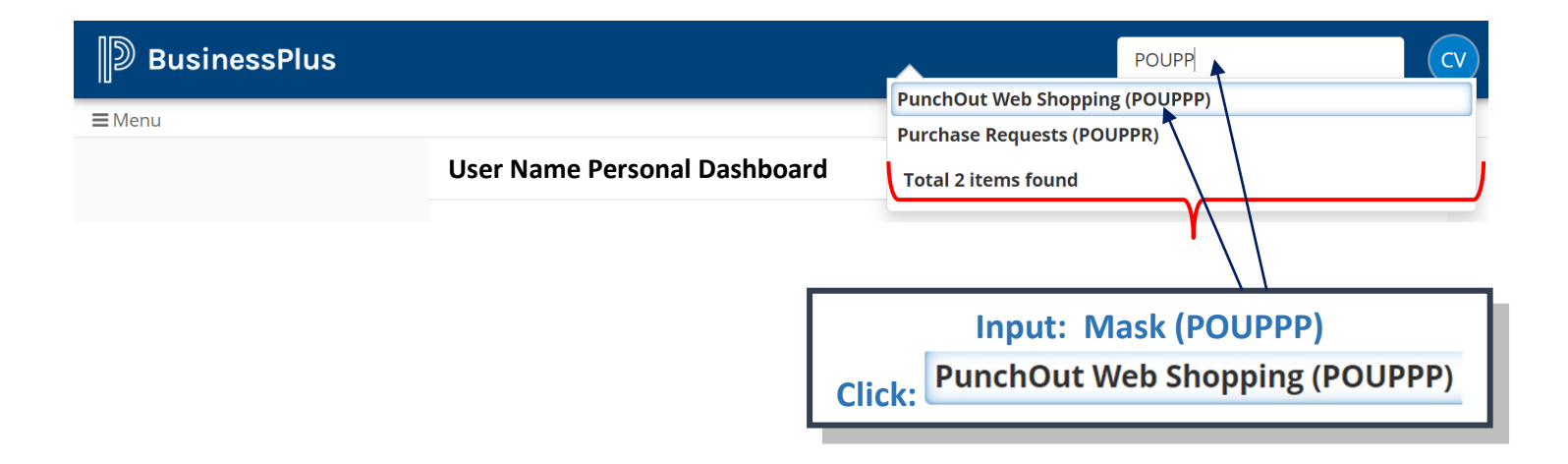

#### PunchOut Web Shopping (POUPPP) Screen will populate.

| BusinessPlus | PunchOut Web Shopping (POUPPP)    |                                      |                |          |  |  |  |  |  |  |  |  |
|--------------|-----------------------------------|--------------------------------------|----------------|----------|--|--|--|--|--|--|--|--|
| Ø Clear      | PunchOut Vendors                  |                                      |                |          |  |  |  |  |  |  |  |  |
|              | Shop Vendor ID                    | Vendor Name                          |                |          |  |  |  |  |  |  |  |  |
|              | ☑ V000276                         | LAKESHORE LEARNING MATERIALS         |                |          |  |  |  |  |  |  |  |  |
|              | ✓ V000712                         | OFFICE DEPOT                         |                |          |  |  |  |  |  |  |  |  |
|              | ✓ V000890                         | Image: Woodshift of the second stuff |                |          |  |  |  |  |  |  |  |  |
|              | ☑ V001546                         | V001546 SCHOOL HEALTH CORPORATION    |                |          |  |  |  |  |  |  |  |  |
|              | V001555     SCHOOL SPECIALTY LLC. |                                      |                |          |  |  |  |  |  |  |  |  |
|              | Finance Defaults                  |                                      |                |          |  |  |  |  |  |  |  |  |
|              | Account GL V ORG KEY OBJECT ···   |                                      |                |          |  |  |  |  |  |  |  |  |
|              | Ship To ID:                       |                                      | Ship To Addr:  | <b>.</b> |  |  |  |  |  |  |  |  |
|              | Product Code:                     |                                      | Security Code: | •        |  |  |  |  |  |  |  |  |
|              | Tax Code:                         | ٣                                    | Warehouse:     | •        |  |  |  |  |  |  |  |  |
|              | Fixed Asset?:                     |                                      |                |          |  |  |  |  |  |  |  |  |

### Step 3: Input Account #.

|                                         |                                       | PunchOu                                                 | it Web Shopping (POUPPP)                                         | (  |
|-----------------------------------------|---------------------------------------|---------------------------------------------------------|------------------------------------------------------------------|----|
| PunchO                                  | ut Vendors                            |                                                         |                                                                  |    |
| Shop                                    | Vendor ID                             | Vendor Name                                             |                                                                  |    |
| ß                                       | V000276                               | LAKESHORE LEARNING MATERIALS                            |                                                                  | Ť. |
| ľ                                       | V000712                               | OFFICE DEPOT                                            | List of Vendors will                                             |    |
| C                                       | V000890                               | REALLY GOOD STUFF                                       | display here. Use Scroll                                         |    |
| ľ                                       | V001546                               | SCHOOL HEALTH CORPORATION                               | bar to view all vendors.                                         |    |
| Z                                       | V001555                               | SCHOOL SPECIALTY LLC.                                   |                                                                  |    |
| Nance                                   | Defaults<br>GL • 19<br>(GL) 199537340 | 99 53 6399<br>02-6399 LM BITECH SUPP - GENERAL SUPPLIES | 00 734 Y 99 000 Y                                                |    |
| Ship To ID:                             |                                       |                                                         | Ship To A ddr:                                                   |    |
| Product Coo<br>Tax Code:<br>Fixed Asset | de:                                   | Input:<br>allowe                                        | Account # (Only one account is<br>d; you may change account # if |    |

### Step 4: Input Ship to ID.

| Finance De                   | faults                              |                             |                      |                          |                            |                       |                     |                          |                 |       |
|------------------------------|-------------------------------------|-----------------------------|----------------------|--------------------------|----------------------------|-----------------------|---------------------|--------------------------|-----------------|-------|
| Account:*                    | GL ▼ 199<br>(GL) 1995373402-6399 LM | 53<br>M BITECH SUPP - GENER | 6399<br>RAL SUPPLIES | 00                       | 734                        | Y                     | 99                  | 000                      | Y               | •••   |
| Ship To ID:                  | S915<br>PALO ALTO SERVICE CENT      | TER                         | [                    | Input: S                 | Ship To Addr:<br>hip ID (L | .ocatior              | of whe              | • 3760 ROBINDALE         | RD., BROWNSVILL | E, TX |
| Security Code:<br>Warehouse: |                                     | <b>v</b>                    |                      | need to be<br>"S" follow | e deliver<br>ed by 3       | red.) Co<br>digit loo | de need<br>cation # | s to be an<br>(Ex: S915) | L               |       |

\*\*Note: Only Schools should change the Ship ID for Office Depot and Gulf Coast orders. All Departments should default to S915 (Warehouse) 3760 ROBINDALE RD., BROWNSVILLE, TX, 78526

### Step 5: Input Security Code (Campus/Department Location #).

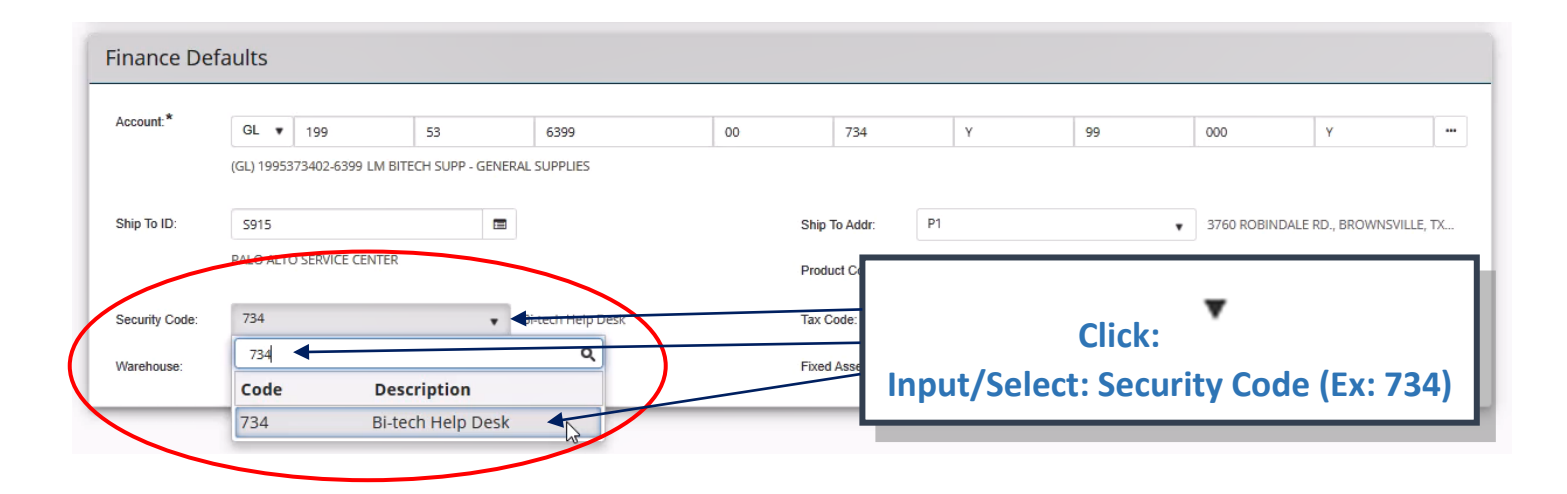

### Step 6: Input Ship to Address.

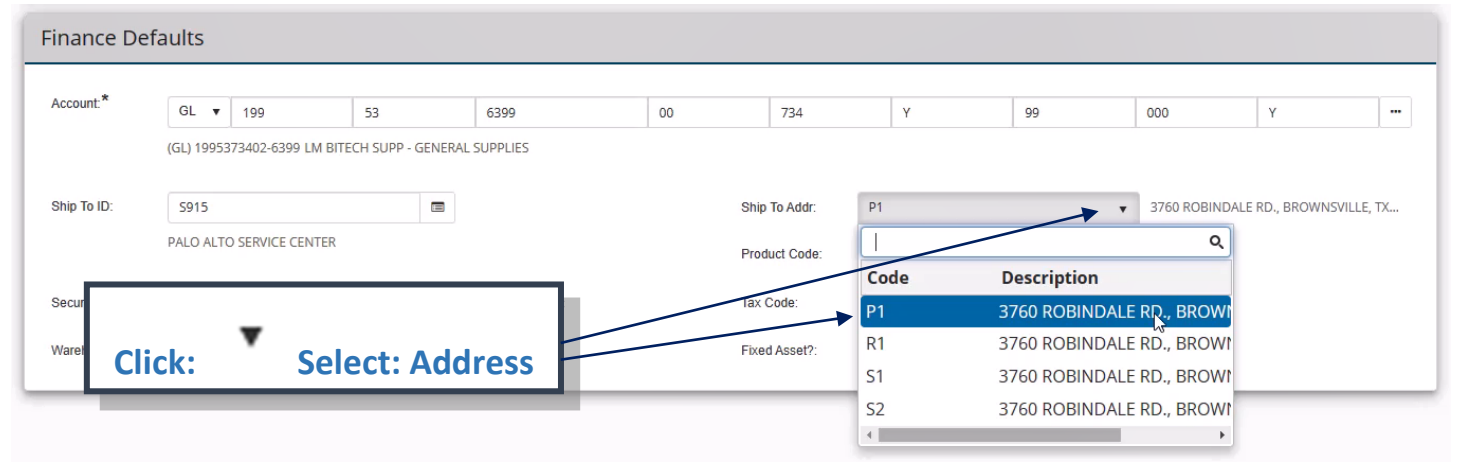

### Step 7: Select Vendor-Start Shopping.

| PunchOu       | ut Vendors    |                     |              |                      |    |               |                |        |   |                |                  |       |
|---------------|---------------|---------------------|--------------|----------------------|----|---------------|----------------|--------|---|----------------|------------------|-------|
| Shop          | Vendor ID     | Vendor Na           | ame          |                      |    |               |                |        |   |                |                  |       |
|               | V001801       | FASTENAL            |              | ſ                    | Г  |               |                | _      |   |                |                  |       |
| ľ             | V002130       | GATEWAY             | PRINTING     | & OFFICE SUPPLY INC. |    | Clic          |                |        |   |                |                  |       |
|               | V002506       | STAPLES             |              |                      |    | for de        | k:<br>sired ve | endor. |   |                |                  |       |
|               | V003568       | GULF COA            | AST PAPER    | CO.                  |    |               | Sheu ve        |        |   |                |                  |       |
|               | V016603       | LD PRODU            | JCTS INC.    |                      |    |               |                |        |   |                |                  | •     |
| Finance [     | Defaults      |                     |              |                      |    |               |                |        |   |                |                  |       |
| , 1000 ant.   | GL 🔹 19       | 99 53               | 3            | 6399                 | 00 | 734           | Y              | 99     |   | 000            | Y                |       |
|               | (GL) 19953734 | 02-6399 LM BITECH S | SUPP - GENER | AL SUPPLIES          |    |               |                |        |   |                |                  |       |
| Ship To ID:   | S915          |                     |              |                      |    | Ship To Addr: | P1             |        | ۳ | 3760 ROBINDALE | RD., BROWNSVILLE | E, TX |
|               | PALO ALTO SE  | RVICE CENTER        |              |                      |    | Product Code: |                |        |   |                |                  |       |
| Security Code | e: 734        |                     | ¥            | Bi-tech Help Desk    |    | Tax Code:     |                |        | • |                |                  |       |
| Warehouse:    |               |                     | ¥            |                      |    | Fixed Asset?: |                |        |   |                |                  |       |

#### You will be redirected to the vendor website.

| 📴 BusinessPlus   PowerSchool 🛛 🗙 📴 PunchOut Web Shopping   Busin 🗴 🧧 Office Supplies: Office Products 🛛 🗙 🕇                                                                                                    | • - • ×           |
|----------------------------------------------------------------------------------------------------|-------------------|
| C      C      C     C | 🔄 🛸 🗐 🏝 📴         |
| #I     Apps                                                                                                    | 📰 Reading list    |
| Products ✓ Search                                                                                                    |                   |
| 😰 Orders 🔠 Order By Item 🔂 Shopping Lists 🖓 Bulletin Board                                                                                                    | Account: 69810128 |
| Bulletin Board & Messages                                                                                                    |                   |
| For additional assistance reach out to K12 Education Manager                                                                                                    |                   |
| Resources                                                                                                    |                   |
| Store Locator                                                                                                    |                   |
| Services                                                                                                    |                   |
| User Guide                                                                                                    |                   |
| Bulletin Board                                                                                                    |                   |
| Online Reporting                                                                                                    |                   |
| Copyright © 2021 LLC. All rights reserved. Prices shown are in U.S. Dollars. Please login for your pricing. Prices are subject to change. All use of the site is subject to the Terms of Use. Prices and offers on www.officedepot.com may not apply to purchases made on busine .See Terms and Conditions for details.                                                                                                    |                   |

#### Search items you wish to purchase; see example provided.

|                                                                                                    |                         |                                       |                                                          | - 101                  |                             |                 |
|----------------------------------------------------------------------------------------------------|-------------------------|---------------------------------------|----------------------------------------------------------|------------------------|-----------------------------|-----------------|
| <ul> <li>See All Featured Items</li> </ul>                                                                                   | 191 60                  | A A A A A A A A A A A A A A A A A A A |                                                          | annual i               |                             |                 |
| <sup>□</sup> Brand                                                                                                    | BALLPOINT               | GEL                                   | ROLLERBALL                                               | TUL                    | FINE WRITING >              | FELT TIP        |
| Pilot (257)                                                                                                    |                         |                                       |                                                          |                        |                             |                 |
| Paper Mate (242)                                                                                                    | For access to additiona | I sort options, plea                  | ase use one of the search or                             | category filters on th | ne left to narrow your sear | ch.             |
| Uni-Ball (173)                                                                                                    | By Relevance            | $\sim$                                |                                                          |                        | 24 Per Page ➤               | 🔛 Grid 📃 List   |
| MONTEVERDE USA (172)                                                                                                    |                         |                                       |                                                          |                        |                             |                 |
| Pentel (163)                                                                                                    | 2 Pin                   |                                       |                                                          |                        |                             |                 |
| See All Brand                                                                                                    | Round Stic*             |                                       |                                                          |                        |                             |                 |
| □ Categories                                                                                                    | xtra-life               | 10/ 2                                 | Item 664011                                              |                        |                             |                 |
| Ballpoint Pens (682)                                                                                                    | Writes 90% LONGER       | la la                                 | BIC® Round Stic®                                         | Ballpoint Pens         |                             | \$ 1 96         |
| Gel Pens (580)                                                                                                    |                         |                                       | Medium Point, 1.0                                        | mm, Translucent        | -                           | · <b>4</b> / bi |
|                                                                                                    |                         |                                       | Barrel, Black Ink, Pa                                    | ick Of 60 Pens         | Qty 1                       | Add to Cart     |
| Pen Refills (358)                                                                                                    |                         |                                       |                                                          |                        | <b>7</b>                    | Add to li       |
| Pen Refills (358) Bollerball Pens (254)                                                                                      | 1 as                    | 60                                    | Availability: 4,046                                      |                        |                             | Add to II.      |
| <ul> <li>Pen Refills (358)</li> <li>Rollerball Pens (254)</li> <li>Folt Tip Pans (201)</li> </ul>                            | 1 a                     |                                       | Availability: 4,046<br>Sold Online                       |                        |                             | Add to it.      |
| <ul> <li>Pen Refills (358)</li> <li>Rollerball Pens (254)</li> <li>Felt Tip Pens (96)</li> </ul>                             | Pa                      |                                       | Availability: 4,046<br>✓ Sold Online<br>✓ Sold in Stores |                        |                             | Add to h        |
| <ul> <li>Pen Refills (358)</li> <li>Rollerball Pens (254)</li> <li>Felt Tip Pens (96)</li> <li>See All Categories</li> </ul> |                         |                                       | Availability: 4,046<br>✓ Sold Online<br>✓ Sold in Stores |                        |                             |                 |
| Pen Refills (358) Rollerball Pens (254) Felt Tip Pens (96) See All Categories Pen Ink Color                                  |                         |                                       | Availability: 4,046<br>Sold Online<br>Sold in Stores     | Inni                   | ut: Quantity                |                 |

## PUNCHOUT WEB SHOPPING GUIDE

| <ul> <li>BusinessPlus   F</li> <li>← → × △</li> </ul> | PowerSchool x 2   | User Information   Busine<br>om/cart/shoppingCart        | ssPlus   ×    <br>.do;jsessionid | PunchOut Web Shopping   Busin × O 0000vbLpdF0YJLeCLsmCLYJgS7-:17ir6ml | https://biz.officedepot.c | om/carti × +  |                         |                     |                                                        | <u>ت</u> و                       | 0 - 0<br>★ ₩ ₽ € (1 |
|-------------------------------------------------------|-------------------|----------------------------------------------------------|----------------------------------|-----------------------------------------------------------------------|---------------------------|---------------|-------------------------|---------------------|--------------------------------------------------------|----------------------------------|---------------------|
| Apps                                                  |                   |                                                          |                                  |                                                                       |                           |               |                         |                     |                                                        |                                  | II Rea              |
| Office<br>DEPOT                                       | Products          | ✓ Sea                                                    | rch                              |                                                                       |                           |               |                         | -                   | Ų (                                                    | 2 50                             | \$54.46 (.U         |
|                                                       |                   | 🕅 Ore                                                    | ders                             | Bill Order By Item                                                    | Co Shop                   | ping Lists    | 🖓 Bulletin Board        | Cart Sum            | imary                                                  |                                  | 5981012             |
|                                                       | Home / Find Ye    | our Product                                              |                                  |                                                                       |                           |               |                         | BROWNSVIL           | LE ISD<br>E RD                                         | 17                               |                     |
|                                                       | The item list     | ted below v                                              | vas ado                          | ded to your shopping                                                  | cart.                     |               |                         | BROWINSVIL          | LE, 1X 70521-24                                        | 17                               |                     |
|                                                       | Description       |                                                          |                                  |                                                                       |                           |               | Ye                      | ur                  | Boise® X-9®<br>Paper, Letter S                         | Multi-Use Copy<br>Size Pap       |                     |
|                                                       | Description       |                                                          |                                  |                                                                       |                           |               | P                       | ice                 | \$41.18 each                                           | QIYI                             |                     |
|                                                       |                   | Boise® X-9<br>Per Ream, C<br>Item # 196517<br>Best Value | Clic<br>you                      | k: Cart, to vion r list of item                                       | ew origh                  | ntness, 20 Lb | , White, 500 Sheets \$4 | 1. 6 <sub>666</sub> | Office Depot®<br>Paper Clips, 1-<br><b>\$5.32</b> each | Brand Jumbo<br>7/8", 20<br>QTY 1 |                     |
|                                                       |                   |                                                          |                                  |                                                                       |                           |               |                         | Subtotal(3          | BIC® Round S                                           | tic® Ballpoint                   | \$51.46             |
|                                                       | Continue Shopping | g                                                        |                                  |                                                                       |                           |               | SHOPPING C              | View                | r Cart                                                 | Checkou                          | t                   |

You will be directed to your shopping list/cart; review all items prior to checkout.

| 🖻 BusinessPlus   PowerSchool 🛛 🗙 🛛 📴 User Informa | tion   BusinessPlus   🗴   📴 PunchOut Web Shopping   Busin: 🗴 📴 Add to cart   Office Supplies: Offi                                           | × +                    |                                                                                | o - 0 ×                  |
|---------------------------------------------------|----------------------------------------------------------------------------------------------------|------------------------|--------------------------------------------------------------------------------|--------------------------|
| ← → C ☆ 🌢 biz.officedepot.com/cart/sho            | ppingCart.do;jsessionid=0000vbLpdF0YJLeCLsmCLYJgS7-:17ir6mhf0                                                                                |                        |                                                                                | [일 Q ☆ 🛊 팩 😩 Error :     |
| Apps                                              |                                                                                                    |                        |                                                                                | E Reading list           |
| Office Products                                   | ✓ Search                                                                                                    |                        | ∮ Q                                                                            | ⊊ <b>(3)</b> \$51.46 (U) |
|                                                   | 🗊 Orders 🔠 Order By Item 🗘 Shopping                                                                                                    | Lists 🖓 Bulletin Board |                                                                                | Account: 69810128        |
| Shopping                                          | Cart                                                                                                    |                        | Order Summary                                                                  |                          |
|                                                   |                                                                                                    | Continue Shopping      | 3 🖶 Subtotal                                                                   | \$51.46                  |
|                                                   | Shipping                                                                                                    | Otv.                   | Estimated Tax Price Estimated Delivery                                         | S0.00                    |
|                                                   | BIC® Round Stic® Ballpoint Pens, Medium Point, Delivery                                                                                      |                        | \$4.96 Total (3 Items)                                                         | \$51.46                  |
| malife                                            | 1.0 mm, Translucent Barrel, Black Ink, Pack Of 60 Estimated arrival Oct 13<br>Pens                                                           | Save For Later         | \$4.96 box Checkout                                                            |                          |
| 1.11                                              | Item # 664011 Entered Item # 664011                                                                                                    | Remove                 | Need Stamps?                                                                   | _                        |
| E <sub>E</sub> .                                  | Office Depot ® Brand Jumbo Paper Clips, 1-7/8°, 20- Delivery<br>Sheet Capa<br>Boxes                                                          | For Later              | <b>\$5.32</b><br>\$5.32 pack                                                   |                          |
|                                                   | Click:                                                                                                    | pve                    | USPS® Four Flags FOREVER® Postage<br>Booklet Of 20                             | ≥ Stamps,                |
|                                                   | Boise® X-9® Multi-Use Copy Paper, Letter Size Delivery                                                                                       |                        | \$41.18 More stamp options                                                     |                          |
|                                                   | Paper, 92 Brightness, 20 Lb, White, 500 Sheets Per Estimated arrival Oct 13<br>Ream, Case Of 10 Reams<br>Item # 196517 Entered Item # 196517 | Save For Later         | \$41.18 case Need Sanitizer?                                                   |                          |
|                                                   | Eest Value                                                                                                    | kemove                 | Handy Solutions Antibacterial Gel Han<br>Aloe, Citrus Scent, 16 Oz Pump Bottle | d Sanitizer With         |
| Saund for later                                   |                                                                                                    | Update Empty Ac        | Add to List Add To Cart                                                        |                          |
| Saved for later                                   |                                                                                                    |                        |                                                                                |                          |
| Structure - Andrews                               |                                                                                                    | KONDERGARTEN           |                                                                                |                          |

**\*\***Note: Be sure to review all items! You will NOT be able to make any changes after this point.

Order is being processed, screen may blank out for a few seconds.

| 📴 BusinessPlus   PowerSchool x 📴 User Information   BusinessPlus   x 📮 PunchOut Web Shopping   Busin: x 🔿 BusinessPlus   PowerSchool x + |      | 0 | - | ø ×          |
|----------------------------------------------------------------------------------------------------|------|---|---|--------------|
| 🗲 🔶 X 🙆 🔒 bp.bisdus/screens/ul/ulscreens/Purchasing/POUPPR7Filter=PNN%20eq%20%27PF455755%27%20and%20Pr4refix%20eq%20%27PR%27             | Q \$ |   |   | Error :      |
| III Apps                                                                                                    |      |   |   | Reading list |
|                                                                                                    |      |   |   |              |
|                                                                                                    |      |   |   |              |
|                                                                                                    |      |   |   |              |
|                                                                                                    |      |   |   |              |
|                                                                                                    |      |   |   |              |
|                                                                                                    |      |   |   |              |
|                                                                                                    |      |   |   |              |
|                                                                                                    |      |   |   |              |
|                                                                                                    |      |   |   |              |
| N                                                                                                    |      |   |   |              |
|                                                                                                    |      |   |   |              |
|                                                                                                    |      |   |   |              |
|                                                                                                    |      |   |   |              |
|                                                                                                    |      |   |   |              |
|                                                                                                    |      |   |   |              |
|                                                                                                    |      |   |   |              |
|                                                                                                    |      |   |   |              |
|                                                                                                    |      |   |   |              |
|                                                                                                    |      |   |   |              |
|                                                                                                    |      |   |   |              |
|                                                                                                    |      |   |   |              |
|                                                                                                    |      |   |   |              |
|                                                                                                    |      |   |   |              |
|                                                                                                    |      |   |   |              |
|                                                                                                    |      |   |   |              |
|                                                                                                    |      |   |   |              |
|                                                                                                    |      |   |   |              |
| Resolving host                                                                                                    |      |   |   |              |

#### Purchase requisition is being created...

| P | BusinessPlus                                      |                               | Purchase Re | quests (POUPPR) |                        |                    | EC |  |  |  |  |
|---|---------------------------------------------------|-------------------------------|-------------|-----------------|------------------------|--------------------|----|--|--|--|--|
| = | Search                                            | ≡ + ≘                         |             |                 |                        | Edit 💼-            |    |  |  |  |  |
| 4 | Apply Search                                      | 🛛 🕶 🛛 PR Number               | PO Number   | Vendor ID       | Vendor Name            | Status             |    |  |  |  |  |
| • | Clear Criteria                                    | PR455758                      | V000712     |                 | OFFICE DEPOT           | PR                 |    |  |  |  |  |
| C | Filters:                                          | н « 1 » м 10 «                |             |                 |                        |                    |    |  |  |  |  |
| 0 | POS Only OCSAD_Filter OCSAR_Filter                | Switch to Added Records       |             |                 | <b>k</b>               | 1-1 of 1 Records   |    |  |  |  |  |
|   | PRUPPO_Filter POUPPR_Filter Search Criteria:      | items Notes                   |             |                 |                        |                    |    |  |  |  |  |
|   |                                                   | Item Number: 0000 Vendor Item | No:         | T Product Code: | Quantity:              | 0.00               |    |  |  |  |  |
|   | Purchase Document<br>x PR Number equal to         | Units: Unit Price:            |             | Extended Amt:   | 0.00 T Catalog Number: |                    |    |  |  |  |  |
|   | 'PR455758'<br><b>X</b> PR Prefix equal to<br>'PR' | Item Description              |             |                 |                        |                    |    |  |  |  |  |
|   |                                                   |                               |             |                 |                        |                    |    |  |  |  |  |
|   |                                                   |                               |             |                 |                        |                    |    |  |  |  |  |
|   |                                                   |                               |             |                 |                        |                    |    |  |  |  |  |
|   |                                                   | Switch to: Amount             |             |                 | Total: 100.00%         | Remaining: 100.00% |    |  |  |  |  |
|   |                                                   | Account                       |             |                 |                        | Percent            |    |  |  |  |  |

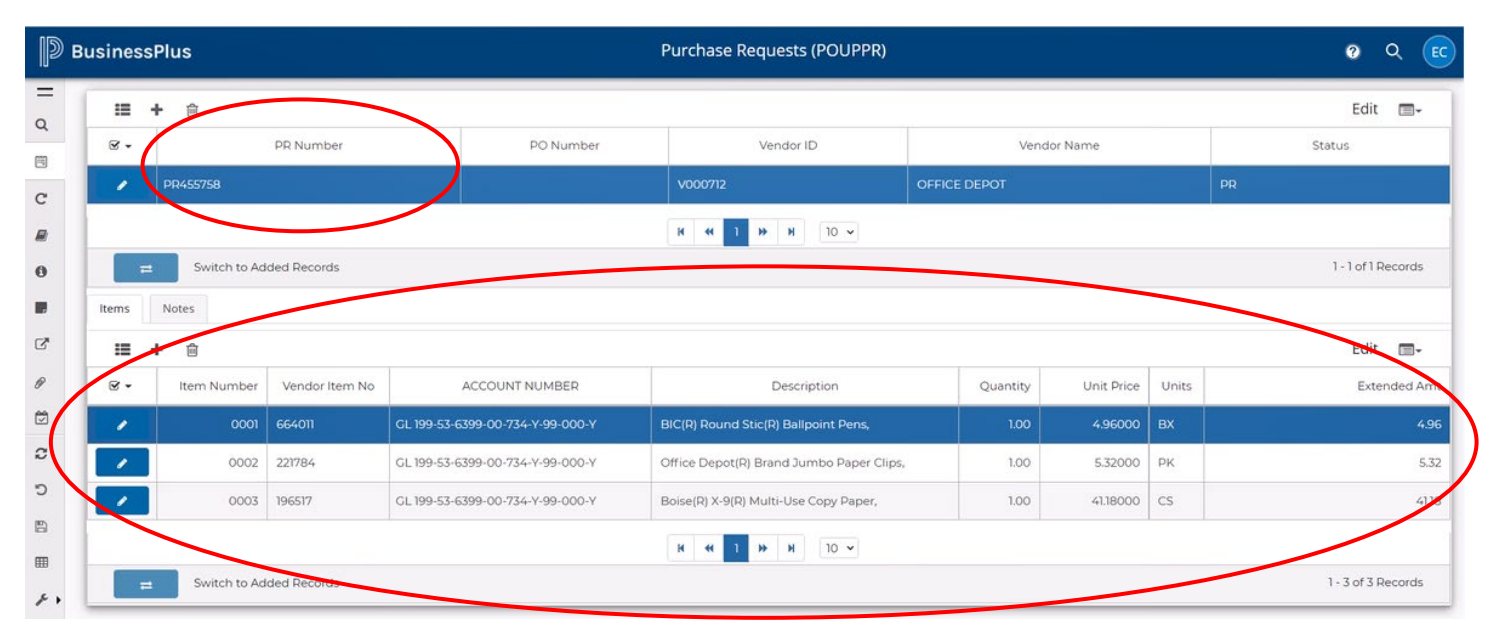

#### A purchase requisition has been created; PR# has generated and your items are listed.

### Step 8: Input Details Information: Account Type, BID# and Contract #.

| := +  | ► 🖻                                                |           |                                  |   |                                          |              |      |            |       | Edit 🔳 🗸     |  |
|-------|----------------------------------------------------|-----------|----------------------------------|---|------------------------------------------|--------------|------|------------|-------|--------------|--|
| . ₪   |                                                    | PR Number | PO Number                        |   | Vendor ID                                |              | Ver  | idor Name  |       | Status       |  |
|       | PR455758                                           |           |                                  |   | V000712                                  | OFFICE DEPOT |      |            |       | PR           |  |
|       | ~ OT N 4 T N N                                     |           |                                  |   |                                          |              |      |            |       |              |  |
| =     | Switch to Abried Records                           |           |                                  |   |                                          |              |      |            |       |              |  |
| Items | ms Notes                                           |           |                                  |   |                                          |              |      |            |       |              |  |
| :     | <b>-</b> 🖻                                         |           | ø                                |   |                                          |              |      |            |       | Edit 🔳 🗧     |  |
| . ₪   | ltem Number                                        | Vende Cli | ck:                              |   | Description Q                            |              |      | Unit Price | Units | Extended Amt |  |
| 1     | 0001                                               | 664011    | GL 199-53-6399-00-734-Y-99-000-Y | E | 3IC(R) Round Stic(R) Ballpoint Pens,     |              | 1.00 | 4.96000    | вх    | 4.96         |  |
|       | 0002                                               | 221784    | GL 199-53-6399-00-734-Y-99-000-Y | ( | Office Depot(R) Brand Jumbo Paper Clips, |              | 1.00 | 5.32000    | PK    | 5.32         |  |
| /     | 0003                                               | 196517    | GL 199-53-6399-00-734-Y-99-000-Y | E | 3oise(R) X-9(R) Multi-Use Copy Paper,    |              | 1.00 | 41.18000   | CS    | 41.18        |  |
|       |                                                    |           |                                  |   | H ( 1 ) H 10 ~                           |              |      |            |       |              |  |
| =     | ➡     Switch to Added Records     1-3 of 3 Records |           |                                  |   |                                          |              |      |            |       |              |  |

#### Detailed purchase requisition screen will populate.

| В      | usinessPlu        | 5                                            |   |               | Purchase F | Requ | uests (POUPI     | PR)           |   |                |     |      | 0      | Q (  | EC   |
|--------|-------------------|----------------------------------------------|---|---------------|------------|------|------------------|---------------|---|----------------|-----|------|--------|------|------|
| =<br>a | ∷ <               | > + 🖮                                        |   |               |            |      |                  |               |   |                |     | Edit | 1 of 1 |      | ٦    |
|        | PR Number*        | PR455758                                     | • | PO Number:    |            | 4    | Status*          | PR            | • | Security Code: | 734 |      |        |      | •    |
| 9      | Approval Code:    |                                              |   | Requested By: | User Name  |      | Date Requested:  | 10/12/2021    |   |                |     |      |        |      | - 18 |
| -      | PO Total:         |                                              |   |               | 0.         | .00  | PR Total:        |               |   |                |     |      |        | 51.4 | 16   |
|        |                   |                                              |   |               |            |      |                  |               |   |                |     |      |        | /    | ~    |
| 0      | Vendor ID:        | V000712                                      |   |               |            |      | Remit To ID:     | V000712       |   |                |     |      | /      |      |      |
|        | Vendor Name:      | OFFICE DEPOT                                 |   |               |            |      |                  | OFFICE DEPOT  |   |                | /   |      |        |      | 117  |
| 2      | Vendor Addr Code: | P3                                           | • |               |            |      |                  | ccroll bar to |   |                |     |      |        |      |      |
| P      |                   | LAS TIENDAS PLAZA                            |   |               |            |      | Use              |               |   |                |     |      |        |      |      |
|        |                   | 515 E. MORRISON RD.<br>BROWNSVILLE, TX 78526 |   |               |            |      | navi             | gate through  |   |                |     |      |        |      |      |
| c      | Phone Cd:         | OF - 8008884032                              |   |               |            |      |                  | scroon        |   | _              |     |      |        |      | _    |
| 5      |                   |                                              |   |               |            | -۱.  |                  | 5010011.      |   |                |     |      |        |      |      |
|        | Details           |                                              |   |               |            |      |                  |               |   |                |     |      |        |      |      |
|        | Confirm:          |                                              |   |               |            |      | Vend Account:    |               |   |                |     |      |        |      |      |
|        | Bid Number:       |                                              |   |               |            |      | Contract Number: |               |   |                |     |      |        |      | -    |
| ac +   | End Use:          |                                              |   |               |            |      | Buyer            |               |   |                |     |      |        |      |      |
|        | Life 0a6.         |                                              |   |               |            |      | buyor.           |               |   |                |     |      |        |      | -    |
|        | Discount Terms:   |                                              |   |               |            |      | PO Type."        | Ρ             | • |                |     |      |        |      |      |
|        | Requisition Co    | des                                          |   |               |            |      |                  |               |   |                |     |      |        |      |      |

|      | A  | Input Vend<br>pproved dat | dor Bid # <u>or</u> Resolution<br>te. If none; specify type | # <u>or</u> Board<br>e of purchase, |                  |              |                        |                                                                                                    |
|------|----|---------------------------|-------------------------------------------------------------|-------------------------------------|------------------|--------------|------------------------|----------------------------------------------------------------------------------------------------|
|      | รเ | uch as: TRA\              | /EL, REIMBURSEMENT,                                         | MEALS, etc                          |                  |              | Specify whether F      | und is                                                                                                    |
| ŝii. |    | Details                   |                                                             |                                     |                  |              | FEDERAL, STATE or      | LOCAL.                                                                                                    |
| C    | H  | Confirm:                  |                                                             |                                     | Vend Account:    | LOCAL        |                        |                                                                                                    |
|      | H  | Bid Number:               | R001/21-22                                                  |                                     | Contract Number: | R190303      |                        | •                                                                                                    |
| 0    | H  | End Use:                  |                                                             |                                     | Buyer:           |              |                        |                                                                                                    |
|      |    | Discount Terms:           |                                                             |                                     | PO Type.*        | Р            |                        | •                                                                                                    |
| ٢    |    | Requisition Co            | odes                                                        |                                     |                  |              |                        |                                                                                                    |
| Ø    |    | Req Code 1:               | •                                                           | Input: Coo                          | perative Cor     | ntract # (ex | (: DIR-SDD-1951) four  | nd in the second second |
|      |    |                           |                                                             | input the Tr                        | avel Id# fror    | n WebTrav    | vel. If none; input "N | L;<br>/A"                                                                                                    |

**\*\***Note: All three fields needs to be filled in with correct information, to avoid system error and/or PR rejections causing delays.

| D  | BusinessPlu      | s          | Purchase Requests (POUPPR) | ?    | Q | EC |
|----|------------------|------------|----------------------------|------|---|----|
| =  | Remit To Addr Co | de: P3     | 👻 Record(s) Accep          | oted |   |    |
| ۹  | Phone Cd:        | OF 🔻 OF    | 1                          |      |   |    |
| Ē  |                  |            |                            |      |   | -1 |
| G  | Details          |            |                            |      |   |    |
|    | Confirm:         |            | Message box                |      |   |    |
| 0  | Bid Number:      | R001/21-22 | will populate. 303         |      | × | •  |
|    | End Use:         |            | Buyer:                     |      |   |    |
| C. | Discount Terms:  |            | PO Type* P                 |      |   | •  |

You are now ready to approve Purchase Requisition.

### Step 9: Add Attachments

| р в          | usinessPlus       | \$           | Purcha                  | ase Red | quests (POUPI    | PR)        |                                    | 0 Q (            | EC |
|--------------|-------------------|--------------|-------------------------|---------|------------------|------------|------------------------------------|------------------|----|
| (=)          |                   | > + 🛍        |                         |         |                  |            |                                    | Edit 1 of 174 📺- | ٦  |
|              | PR Number:        | PR455758     | PO Number:              | 4       | Status*          | PR         | <ul> <li>Security Code:</li> </ul> | 734              | •  |
| 0            | Approval Code:    |              | Requested By: User Name |         | Date Requested:  | 10/12/2021 |                                    |                  |    |
| C<br>R       | PO Total:         |              |                         | 0.00    | PR Total:        |            |                                    | 51.46            | 5  |
|              |                   |              |                         |         |                  |            |                                    |                  |    |
|              | Vendor ID:        | V000712      |                         |         | t To ID:         | V000712    |                                    |                  |    |
|              | Vendor Name:      | OFFICE DEPOT | _                       |         | t To Addr Coo    | de: P3     | •                                  |                  |    |
| C,           | Vendor Addr Code: | P3 👻         | Click                   |         | e Cd:            | OF V OF    |                                    |                  |    |
| Ø            | Phone Cd:         | OF 🔻 OF      | CIICK.                  |         |                  |            |                                    |                  | -1 |
|              |                   |              | to open menu            | field   | <b>d.</b>        |            |                                    |                  |    |
| 3            | Details           |              |                         |         |                  |            |                                    |                  |    |
| Ċ            | Confirm:          |              |                         |         | Vend Account:    | LOCAL      |                                    |                  |    |
|              | Bid Number:       | R001/21-22   |                         |         | Contract Number: | R190303    |                                    | •                | ,  |
| ⊞            | End Use:          |              |                         |         | Buyer:           |            |                                    |                  |    |
| <i>s</i> e + | Discount Terms:   |              |                         |         | PO Type.*        | P          | •                                  |                  |    |

## PUNCHOUT WEB SHOPPING GUIDE

| Menu X            | Edit 1 of 1 □                                          |
|-------------------|--------------------------------------------------------|
| <b>Q</b> Search   | PR Number.* PR455758 • PO Number. • Security Code: 734 |
| 🖲 Records         |                                                        |
| C Reselect        | Approval Code: User Name Date Requested: 10/12/2021    |
| Field Help        | PO Total: 0.00 PR Total: 51.                           |
| About             | Vendor ID: V000712                                     |
| Threaded Notes    | Vendewreme: Click: Attachments OFFICE DEPOT            |
| C Screen Links    | Vendor Addr Code:                                      |
| P Attachments     | Phone Cd: OF V OF                                      |
| 🛱 Pending Tasks   |                                                        |
| C Reload Record   | Details                                                |
| D Revert Changes  | Confirm: Vend Account: LOCAL                           |
| Save Changes      | Bid Number: R001/21-22 Contract Number: R190303        |
| I Export to Excel | End Use: Buyer.                                        |
| 🖋 Tools           | Discount Terms: PO Type* P                             |

| = | Attachments        | := <           | >       |       |                    | _            |            |                                    | Edit 1 of 1 | -     |
|---|--------------------|----------------|---------|-------|--------------------|--------------|------------|------------------------------------|-------------|-------|
| Q | Purchase Doc 🝷     | PR Number.*    | PR45    |       |                    |              | PR         | <ul> <li>Security Code:</li> </ul> | 734         | •     |
|   | Add New Attachment | Approval Code: |         |       | Add New Attachment | quested:     | 10/12/2021 |                                    |             |       |
| C | Search (ave add)   | PO Total:      | Clic    | ck: 🖣 |                    |              |            |                                    |             | E1 46 |
|   | Search (ex. put)   |                |         |       |                    |              |            |                                    |             | 51.40 |
| 0 |                    | Vendor ID:     | V000712 |       |                    | Remit To ID: | V000712    |                                    |             |       |

**\*\*NOTE:** Document to be attached should be saved in your files prior to attempting to attach.

#### Attachment Dialogue Box will display.

| D  | BusinessPlus              |                   | Purchase Pequests (POLIPPP) | -     |                | 0 | Q |  |
|----|---------------------------|-------------------|-----------------------------|-------|----------------|---|---|--|
| 10 |                           |                   | Add New Attached Item       |       |                |   |   |  |
| =  | Attachments               | <b>≡ &lt;</b> :   |                             |       | Edit 1 of 1 🔳- |   |   |  |
| Q  | Purchase Doc 🔻            | PR Number*        | Description 4               | Code: | 734 💌          |   |   |  |
| C  | Add New Attachment        | Approval Code:    | Browse Choose Document      |       |                |   |   |  |
|    | Search (ex: pdf) <b>Q</b> | PO Total:         | Choose an Attach Definition |       | 51.46          |   |   |  |
| 0  |                           | Vendor ID:        | Close Attach                |       |                |   |   |  |
|    |                           | Vendor Name:      |                             |       |                |   |   |  |
| Ľ  |                           | Vendor Addr Code: | 3 v                         |       |                |   |   |  |

| Add New /                                                         | Attached Item                                                                              |              |
|-------------------------------------------------------------------|--------------------------------------------------------------------------------------------|--------------|
| Quote  Browse  Choose Document  PO attachment - Purchase Document | Input a title/name.<br>Click: Browse<br>Click: Select<br>PO attachment - Purchase Document |              |
|                                                                   |                                                                                            | Close Attach |

|                   |                                                                                   | Durchase                                                                                                    | Doquosts (Di                                                                      | וסססוור                                                                  |                                       |       |       |
|-------------------|-----------------------------------------------------------------------------------|----------------------------------------------------------------------------------------------------|-----------------------------------------------------------------------------------|--------------------------------------------------------------------------|---------------------------------------|-------|-------|
|                   | _                                                                                 | ,                                                                                                    | Add New Atta                                                                      | ched Item                                                                |                                       |       | _     |
| = <               | Open     Open                                                                     | his DC > Decuments > Decision                                                                                                    |                                                                                   |                                                                          | A B Sareh Deelten                     | ×     | П     |
| mber.*            | Organize   New fold                                                               | der                                                                                                    |                                                                                   |                                                                          |                                       |       | Code: |
| val Code:<br>:al: | Prsnl ^                                                                           | Name<br>Po restart.docx<br>PR Restart-Susie.docx<br>PR.docx                                                                                                | Date modified<br>10/7/2019 4:35 PM<br>8/6/2019 1:25 PM<br>7/23/2019 3:57 PM       | Select th<br>(Will displa                                                | e file.<br>ay in "File name" field    | )     |       |
| or ID:            | <ul> <li>This PC</li> <li>3D Objects</li> <li>Desktop</li> </ul>                  | PR419587_Rejected.pdf         Quote HIPPA 8-26-2020 pdf         Quote.pdf         Quote.pdf         S_Sloan.xlsx                                           | 12/9/2019 10:27 AM<br>8/27/2020 9:16 AM<br>2/25/2019 9:41 AM<br>4/27/2015 4:21 PM | Adobe Acrobat D<br>Microsoft Excel W                                     | еп<br>17 кв                           |       |       |
| or Addr Code:     | <ul> <li>Documents</li> <li>Downloads</li> <li>Music</li> <li>Pictures</li> </ul> | <ul> <li>Scanner Quote.htm</li> <li>Secretary In-Service Agenda 082014.doc</li> <li>SHI Dameware Quote-8766513.pdf</li> <li>Sickleave Bank.docx</li> </ul> | 2/13/2019 3:53 PM<br>8/5/2014 1:47 PM<br>11/4/2014 1:38 PM<br>11/11/2019 4:58 PM  | HTML Document<br>Microsoft Word 9<br>Adobe Acrobat D<br>Microsoft Word D | 7 KB<br>222 KB<br>97 KB<br>143 KB     |       | ł     |
| e Cd:             | <ul> <li>Videos</li> <li>Local Disk (C:)</li> <li>DVD RW Drive (C</li> </ul>      | <ul> <li>Terry's.docx</li> <li>Ticket 14265 Open Install Snaglt Softw</li> <li>User Menu Access.xlsx</li> <li>Vendor Rpt.pdf</li> </ul>                    | 2/26/2020 3:20 PM<br>8/18/2020 3:21 PM<br>2/3/2015 3:07 PM<br>1/24/2019 4:52 PM   | Microsoft Word D<br>Outlook Item<br>Microsoft Excel W<br>Adobe Acrobat D | 126 KB<br>121 KB<br>16 KB<br>33 KB    |       |       |
| ile               | 💣 Network 🗸 🗸                                                                     | Vendor Rpt_1.pdf                                                                                                    | 1/24/2019 4:11 PM                                                                 | Adobe Acrobat D                                                          | 233 KB<br>All Files (*.*)<br>Open Can | cel V |       |
| n:                | _                                                                                 |                                                                                                    |                                                                                   | Vend Account                                                             | nt: LOCAL                             | ii.   |       |

|                                   | Add New Attached Item |
|-----------------------------------|-----------------------|
| Quote                             | Click: Attach         |
| Browse Quote.pdf                  |                       |
| PO attachment - Purchase Document |                       |
|                                   | Close Attach          |

Message bar File attached successfully will populate.

| D  | BusinessPlus       |                      | Purchase Dequests (DOLIDDD)         |                  | <b>Q 🕜</b> EC |
|----|--------------------|----------------------|-------------------------------------|------------------|---------------|
| 10 |                    |                      | Add New Attached Item               |                  |               |
| =  | Attachments        | := < >               |                                     | Ed File attached | successfully  |
| Q  | Purchase Doc 🔻     | PR Number* PR4       | Description                         | / Code: 734      | *             |
|    | 🛱 Ouote 📾          |                      |                                     |                  |               |
|    |                    | Approval Code:       | Browse Choose Document              |                  |               |
| 0  | Add New Attachment | PO Total:            | PO attachment - Purchase Document 🔹 | 41.              | 188           |
|    | Search (av. pdf)   |                      |                                     |                  | _             |
|    |                    | Vendor ID: V0        | Close Attach                        |                  |               |
| C  |                    | SAM                  |                                     |                  |               |
| R  |                    | vendor Addr Code. pi | Close                               |                  |               |
|    |                    |                      |                                     |                  |               |
|    |                    |                      | Click:                              |                  |               |
|    |                    |                      |                                     |                  |               |

*File has been uploaded/attached. Click on file name to open document.* 

| D                                                                  | BusinessPlus                   |                                           |                 | Purchase Requests (POUPPR                                             |                  |                                          |  |  |  |  |
|--------------------------------------------------------------------|--------------------------------|-------------------------------------------|-----------------|-----------------------------------------------------------------------|------------------|------------------------------------------|--|--|--|--|
| =<br>a<br>()<br>()<br>()<br>()<br>()<br>()<br>()<br>()<br>()<br>() | Attachments Purchase Doc Quote | PR Number.*<br>Approval Code<br>PO Total: | > +<br>PR429197 | For any additional<br>attachments needed<br>Click: Add New Attachment | <b>7</b><br>0.00 | Status.*<br>Date Requested:<br>PR Total: |  |  |  |  |
|                                                                    | Search (ex: pdf) <b>Q</b>      | Vendor ID:                                | V001639         |                                                                       |                  | Remit To ID:                             |  |  |  |  |

**\*\*NOTE:** Verify all information; once complete, you may proceed to approving the PR.

### Step 10: Approve PR

| Menu 🗙 Î                |                                          |
|-------------------------|------------------------------------------|
| <b>Q</b> Search         |                                          |
| 🖺 Records               | PR Number.* PR455758 <b>f</b> PO Number: |
| C Reselect              | Approval Code: Requested By: User Name   |
| 💋 Field Help            | Click:                                   |
| 1 About                 | Vendor ID Pending Tasks                  |
| F Threaded Notes        | Vendor Name                              |
| C Screen Links          | Vendor Addr Code: P3                     |
|                         | Phone Cd: OF  OF                         |
| 🛱 Pending Tasks         |                                          |
| C Reload Record         | Details                                  |
| <b>D</b> Revert Changes | Confirm:                                 |
| Save Changes            | Bid Number: R001/21-22                   |
| Export to Excel         | End Use:                                 |
| ✗ Tools ▼               | Discount Terms:                          |

## PUNCHOUT WEB SHOPPING GUIDE

| D | Busines <u>sPlus</u>                                           |                  |              |          |                  |                |            |
|---|----------------------------------------------------------------|------------------|--------------|----------|------------------|----------------|------------|
|   | Annungia                                                       | -                |              |          |                  |                |            |
| λ | Approvais                                                      | ∷≡ <             | > + 🖻        |          |                  |                |            |
|   |                                                                | PR Number.*      | PR455758     | 5        | PO Num           |                |            |
|   | Direct Task Items Awaiting ID<br>Approval                      | Approval Code:   |              |          | Request          |                |            |
|   | User ID: BI734ECC<br>Role ID:<br>Document: PR:PR442238~P       | PO Total:        |              |          |                  |                |            |
|   | O:~Vend:V000712~Stat:PR                                        |                  |              |          |                  |                |            |
|   | User ID: BI734ECC<br>Role ID:<br>Document: PR:PR455032~P       | Vendor ID:       | V000712      |          |                  |                |            |
|   | O:~Vend:V000276~Stat:PR                                        | Vendor Name:     | OFFICE DEPOT | Clic     | :k:              |                |            |
|   | Role ID:<br>Document: PR:PR455033~P                            | Vendor Addr Code | : P3         |          |                  |                |            |
|   | 0:~Vend:V000712~Stat:PR                                        | Phone Cd:        | OF V OF      |          |                  |                |            |
|   | Role ID:<br>Document: PR:PR455034~P                            |                  |              |          |                  |                |            |
|   | 0:~Vend:V000890~Stat:PR<br>User ID: BI734ECC                   |                  |              |          |                  |                |            |
|   | Role ID:<br>Document: PR:PR455035~P                            | Details          |              |          |                  |                |            |
|   | User ID: BI734ECC                                              | Confirm:         |              |          |                  |                |            |
|   | Role ID:<br>Document: PR:PR455036~P<br>O:~Vend:V001555~Stat:PR | Bid Number:      | R001/21-22   |          |                  |                |            |
|   | User ID: BI734ECC                                              | End Use:         |              |          |                  |                |            |
| Þ | Role ID:<br>Document: PR:PR455037~P<br>O:~Vend:V001801~Stat:PR | Discount Terms:  |              |          |                  |                |            |
|   | User ID: BI734ECC                                              | Diototini Iomio. |              |          |                  |                |            |
|   |                                                                |                  |              | _        |                  |                |            |
|   |                                                                |                  |              |          | /                | Approvals      |            |
|   |                                                                |                  |              | Q        |                  |                |            |
|   |                                                                |                  |              |          | Dire             | t Task It      | -          |
|   |                                                                |                  |              | m (      | Purch            | iase Docum     | ent        |
|   |                                                                |                  |              | _        | 1                | Table          |            |
|   |                                                                |                  |              | C        | Await            | ing ID Appi    | oval       |
|   |                                                                |                  |              |          | Role ID          | U              | -          |
|   |                                                                |                  |              | <b>F</b> | Docum            | ent: PR:PR4422 | 38~P       |
|   |                                                                |                  | _            | 1        | O:~Ven           | :V000712~Stat  | PR         |
|   |                                                                | Click:           |              | 0        | User ID          | BI734ECC       |            |
|   | Durchas                                                        |                  | ment         |          | Role ID          | ent: PR:PR4550 | 32~P       |
|   | Pulchas                                                        | e Docui          | nent         |          | O:~Ven           | :V000276~Stat  | PR         |
|   | L                                                              |                  |              |          | User ID          | BI734ECC       |            |
|   |                                                                |                  |              | 2        | Role ID          |                |            |
|   |                                                                |                  |              |          | Docume<br>O:~Ven | ent: PR:PR4550 | 33~P<br>PR |
|   |                                                                |                  |              | Ø        | Una de la        | - DI704500     |            |
|   |                                                                |                  |              |          | Role ID          | BI/34ECC       |            |
|   |                                                                |                  |              | <b>🔁</b> | Docum            | ent: PR:PR4550 | 34~P       |

| D            | BusinessPlus                                                           |                         |                   |      | Pu                          | irchase Reque | sts (PO | JPPR)                       |                  |   |                |             | ?      | ۹ (   | EC |
|--------------|------------------------------------------------------------------------|-------------------------|-------------------|------|-----------------------------|---------------|---------|-----------------------------|------------------|---|----------------|-------------|--------|-------|----|
| <br>Q<br>    | Approvals Purchase Doc  Pending Bi734Ecc                               | PR Number.*             | ▶ + ₪<br>PR455758 | 4    | PO Number:<br>Requested By: | User Name     | 5       | Status.*<br>Date Requested: | PR<br>10/12/2021 | • | Security Code: | Edit<br>734 | 1 of 1 |       | •  |
| C'           | Group:<br>Since: 10/14/21 10:00:20<br>On: 12/31/50 00:00:00            | PO Total:               |                   |      |                             |               | 0.00    | PR Total:                   |                  |   |                |             |        | 51.46 | 5  |
| 6            | Group: WF Dept 734<br>O Future<br>Group: WF AS CFO                     | Vendor ID:              | V000712           |      |                             |               |         | Remit To ID:                | V000712          |   |                |             |        |       |    |
| C,           | Future     Group: WF Fixed Asset     O Future                          | Vendor Name:            |                   | s fi | eld will                    | expand        | П       | Remit To Addr Cod           |                  | • |                |             |        |       |    |
| Ø            | Group: WF Purchasing<br>Verification<br>O Future<br>Group: WF Buyer 02 | Phone Co                |                   |      |                             | cxpana        |         |                             |                  |   |                |             |        |       | -  |
| C            | O Future<br>Group: WF Purchasing Agent                                 | Details                 |                   |      |                             |               |         |                             |                  |   |                |             |        |       |    |
| с<br>В       | C Link to Task List                                                    | Confirm:                |                   |      |                             |               |         | Vend Account:               | LOCAL            |   |                |             |        |       |    |
| ⊞            | × Reject                                                               | Bid Number:<br>End Use: | R001/21-22        |      |                             |               |         | Contract Number:<br>Buyer:  | R190303          |   |                |             |        | •     |    |
| <i>₽</i> € ► | Hold Forward                                                           | Discount Terms:         |                   |      |                             |               |         | PO Type.*                   | P                | • |                |             |        |       |    |

### \*\*Reminder: Make sure Purchase Requisition is correct prior to approving!

| D    | BusinessPlus                                                |                   |                 | Pu                      | rchase Reques | ts (POUPPR)      |            |                  |               | 0     | ٩ | EC |
|------|-------------------------------------------------------------|-------------------|-----------------|-------------------------|---------------|------------------|------------|------------------|---------------|-------|---|----|
| =    | Approvals                                                   |                   | <b>&gt; +</b> ⊕ |                         |               |                  |            |                  | Edit 1 of 1 🔳 | -     |   |    |
| Q    | Purchase Doc 🔻                                              | PR Number.*       | PR455758        | PO Number:              | +             | Status*          | PR         | ✓ Security Code: | 734           | •     |   |    |
| C    | Pending<br>BI734ECC                                         | Approval Code:    |                 | Requested By: User Name | e             | Date Requested:  | 10/12/2021 |                  |               |       |   |    |
|      | Group:<br>Since: 10/14/21 10:00:20<br>On: 12/31/50 00:00:00 | PO Total:         |                 |                         | 0.00          | PR Total:        |            | _                | 5             | i1.46 |   |    |
| 0    | Future     Group: WF Dept 734                               | Vandar ID:        | 1000742         |                         |               |                  |            |                  | _             |       |   |    |
|      | Future     Group: WF AS CFO                                 | Vendor Name:      | OFFICE DEPOT    | Click                   | to            | appro            | ve         |                  |               |       |   |    |
| C.   | Future     Group: WF Fixed Asset                            | Vendor Addr Code: | P3 •            | and subr                | nit to tl     | ne Woi           | rkflow.    | •                |               |       |   |    |
| Ø    | Future     Group: WF Purchasing     Verification            | Phone Cd:         | OF V OF         |                         |               |                  |            | ·                |               |       |   |    |
| Ċ    | Future     Group: WF Buyer 02                               |                   |                 |                         |               |                  |            |                  |               |       |   |    |
| 2    | Future     Group: WF Purchasing Agent                       | Details           |                 |                         |               |                  |            |                  |               |       |   |    |
| Ċ    | C Link to Task List                                         | Confirm:          |                 |                         |               | Vend Account:    | LOCAL      |                  |               |       |   |    |
| 8    | <ul> <li>Approve</li> </ul>                                 | Bid Number:       | R001/21-22      |                         |               | Contract Number: | R190303    |                  |               | •     |   |    |
|      | × Reject                                                    | End Use:          |                 |                         |               | Buyer:           |            |                  |               |       |   |    |
| s€ ► | 🕙 Hold                                                      | Discount Terms:   |                 |                         |               | PO Type*         | P          | •                |               |       |   |    |
|      | Forward                                                     | Requisition Co    | odes            |                         |               |                  |            |                  |               |       |   |    |
|      |                                                             |                   |                 |                         |               |                  |            |                  |               |       |   |    |

### PUNCHOUT WEB SHOPPING GUIDE

*Comments box will populate. Space is available for any comments for the approvers.* 

| D       | BusinessPlus                                      |                   | Dur                                                                                                    |         | DDD)              |                                                                                                    |             | Q     | 0 | EC |
|---------|---------------------------------------------------|-------------------|----------------------------------------------------------------------------------------------------|---------|-------------------|----------------------------------------------------------------------------------------------------|-------------|-------|---|----|
| IU      |                                                   |                   | _                                                                                                    | Approve |                   | ×                                                                                                    |             |       |   |    |
| _       | Approvals                                         | :≡ <              | >                                                                                                    |         |                   |                                                                                                    | Edit 1 of 1 | ]-    |   |    |
| Q       | Purchase Doc 🔹                                    | PR Number*        | PR4                                                                                                    |         |                   |                                                                                                    | Code: 734   |       |   |    |
|         | Pending                                           | Annual Cardo      |                                                                                                    |         |                   |                                                                                                    |             |       |   |    |
|         | BI734ECC<br>Group:                                | Approvar Code.    |                                                                                                    |         |                   | Cancel Submit                                                                                                    |             |       |   |    |
| 0       | Since: 09/28/20 09:50:56<br>On: 12/31/50 00:00:00 | PO Total:         |                                                                                                    |         |                   |                                                                                                    |             | 41.88 |   |    |
|         | Future     Group: WF Dept 734                     |                   | Contract of Contract of Contra |         | D 117 10          | Containing and a state of the state of the s |             |       |   |    |
| C.      | O Future<br>Group: WF AS CFO                      | vendor ID:        | SAM'S CLUB                                                                                                    |         | Remit to ID:      | SAM'S CLUB                                                                                                    |             |       |   |    |
| P       | Future     Group: WF Fixed Asset                  | Vendor Addr Code: | P1 •                                                                                                    |         | Remit To Addr Coo | de: p1 🔹                                                                                                    |             |       |   |    |
|         | Future     Group: WF Purchasing     Verification  |                   | 3570 W. ALTON GLOOR BLVD.<br>BROWNSVILLE, TX 78526                                                                                                    |         |                   | 3570 W. ALTON GLOOR BLVD.<br>BROWNSVILLE, TX 78526                                                                                                    |             |       |   |    |
| 2       | Future     Group: WF Buyer 02                     | Phone Cd:         | OF                                                                                                    |         | Phone Cd:         |                                                                                                    |             |       |   |    |
| 5       | Future     Group: WF Purchasing Agent             | Details           |                                                                                                    |         |                   |                                                                                                    |             |       |   |    |
|         | C Link to Task List                               |                   |                                                                                                    |         |                   |                                                                                                    |             |       |   |    |
|         | ✓ Approve                                         | Confirm:          |                                                                                                    |         | Vend Account:     | LOCAL                                                                                                    |             |       |   |    |
| <i></i> | X Point                                           | Bid Number:       | 20-002                                                                                                    |         | Contract Number:  | N/A                                                                                                    |             | ¥     |   |    |

**\*\*Note:** <u>DO NOT</u> use special characters; such as: #, &, \$, @, \*, %, etc... PR will not go thru.

| P  | BusinessPlus                                                                     |               |                     | Purch       | Approve | IDDD)                              | ×      |       |             | ۹     | Ø | EC |
|----|----------------------------------------------------------------------------------|---------------|---------------------|-------------|---------|------------------------------------|--------|-------|-------------|-------|---|----|
| Πα | Approvals Purchase Doc                                                           | PR Number*    | Items needed fo     | or meeting. | Approve |                                    | ĥ      | Code: | Edit 1 of 1 | •     |   |    |
| 8  | Pending<br>BI734ECC<br>Group:<br>Since: 09/28/20 09:50.56<br>On: 12/31/50 00:000 | Approval Code |                     |             |         | Car                                | Submit |       |             | 41.88 |   |    |
|    | O Future<br>Group: WF Dept 734<br>O Future<br>Group: WF AS CFO                   | Vendor ID:    | V001639<br>M'S CLUB | =           |         | Remit To ID: V001639<br>SAM'S CLUB |        |       |             |       |   |    |
|    |                                                                                  |               |                     | Click:      | bmit    |                                    |        |       |             |       |   |    |

| D BusinessPlus |                                                                                    | Purchase Requests (POUPPR) Q ?                                                                  | EC |
|----------------|------------------------------------------------------------------------------------|-------------------------------------------------------------------------------------------------|----|
| d              | Approvals Purchase Doc                                                             | Image: Successfully Updated Task.       PR Number*       PR Number*       PR Security Optimizer |    |
|                | Pending<br>BI734ECC<br>Group:<br>Since: 09/28/20 09:50:56<br>On: 12/31/50 00:00:00 | Aproval Code: Request B0/2020<br>PO Total: Successful message 41.88                             |    |
|                | Future     Group: WF Dept 734     O Future                                         | Vendor/ID: V001639  Popup appears.                                                              |    |

## PUNCHOUT WEB SHOPPING GUIDE

| Þ      | BusinessPlus                                                                                     |                             | Purchase Requests (POUP                            | PR)                                     |                                                    | Q               | ? | EC |
|--------|--------------------------------------------------------------------------------------------------|-----------------------------|----------------------------------------------------|-----------------------------------------|----------------------------------------------------|-----------------|---|----|
| =<br>0 | Approvals Purchase Doc                                                                           |                             | → + ÷                                              | Status *                                | an Samit Cala                                      | Edit 1 of 1 🗐 - |   |    |
|        | ✓ Accepted<br>BI734ECC<br>Group:<br>On: 09/30/20 13:55:49<br>Note: Items needed for meeting.     | Approval Code:<br>PO Total: | Notice: Next                                       | Status:<br>Date Requested:<br>PR Total: | 06/30/2020                                         | 41.88           |   |    |
| •      | ◆ Pending<br>BI734WRI<br>Group: WF Dept 734<br>Since: 09/30/20 13:56:20<br>On: 12/31/50 00:00:00 | Vendor ID:                  | approver in line                                   | Remit To ID:                            | V001639<br>SAM'S CLUB                              |                 |   |    |
| P      | Future     Group: WF AS CFO                                                                      | Vendor Addr Code:           | P1                                                 | Remit To Addr Cod                       | e: P1 👻                                            |                 |   |    |
| ٢      | Future     Group: WF Fixed Asset                                                                 |                             | 3570 W. ALTON'GLOOR BLVD.<br>BROWNSVILLE, TX 78526 |                                         | 3570 W. ALTON GLOOR BLVD.<br>BROWNSVILLE, TX 78526 |                 |   |    |
| C      | Future     Group: WF Purchasing     Verification                                                 | Phone Cd:                   | OF ♥ 9563506917                                    | Phone Cd:                               | •                                                  |                 |   |    |
| C      | Future     Group: WF Buyer 02                                                                    | Details                     |                                                    |                                         |                                                    |                 |   |    |
|        | Future     Group: WF Purchasing Agent                                                            | Confirm:                    |                                                    | Vend Account:                           | LOCAL                                              |                 |   |    |
|        |                                                                                                  | Bid Number:                 | 20-002                                             | Contract Number:                        | N/A                                                | •               |   |    |

| D      | BusinessPlus                                                                                 | Purchase Requests (POUPPR)                                                     | Q ? EC         |
|--------|----------------------------------------------------------------------------------------------|--------------------------------------------------------------------------------|----------------|
| =<br>a | Approvals Purchase Doc                                                                       | PR Number.* PR429197 5 Note: Approval comments                                 | Edit 1 of 1 =- |
| 8      | ✓ Accepted<br>BI734ECC<br>Group:<br>Dn: 09/30/20 13:55:49<br>Note: Items needed for meeting. | Approval Code: APRV F<br>Will display in this area<br>under each approver role | 20 🗃           |

### See example of a complete PR below.

| Þ          | BusinessPlus                                                |                 | Purchase Requests (POUPP      | R)               |                               | Q                  | 0 | EC |
|------------|-------------------------------------------------------------|-----------------|-------------------------------|------------------|-------------------------------|--------------------|---|----|
| =          | Approvals                                                   | :≡ <            | <b>&gt; +</b> ≘               |                  |                               | Edit 12 of 158 🔳 - |   |    |
| Q          | Purchase Doc 🔻                                              | PR Number.*     | PR422959 PO Number: P353969 4 | Satus.*          | FP • Security Code:           | 734                |   |    |
|            | ✓ Accepted                                                  | Approval Code:  | APRV Requested By: User Name  | Date Requested:  | 01/14/2020                    |                    |   |    |
|            | Group:<br>On: 01/14/20 10:03:57                             | PD Total:       | 40.72                         | PR Total:        |                               | 40.72              |   |    |
| 0          | ✓ Accepted<br>BI734WRI                                      |                 |                               |                  |                               |                    | - |    |
|            | Group: WF Dept 734<br>On: 01/15/20 11:20:26                 | endor ID:       | V016593                       | Remit To ID:     | V016593                       |                    |   |    |
| C          | ✓ Accepted<br>Todd A. Nichols                               | Yandar Addr Cod | Note: A "PO#" has been        | mit To Addr Cos  | NETSYNC NETWORK SOLUTIONS     |                    |   |    |
| Ø          | Group: WF PA technology<br>HW/SW 2<br>On: 01/15/20 13:58:40 | enuor Addr Coo  |                               | The To Addr Coo  | 2500 WEST LOOP SOUTH STE. 510 |                    |   |    |
| Ċ          | ✓ Accepted<br>David Robledo                                 |                 | assigned after PR has been    |                  | HOUSTON, TX 77027             |                    |   |    |
| C          | Group: WF AS CFO<br>On: 01/15/20 14:13:45                   | thone Cd:       | approved by all users in      | one Cd:          |                               |                    |   |    |
| C          | ✓ Accepted<br>WH915MRR                                      |                 | accordance to the workflow    |                  |                               |                    |   |    |
| 8          | Group: WF Fixed Asset<br>On: 01/16/20 10:01:28              | Details         | accordance to the worknow     |                  |                               |                    |   |    |
| ⊞          | Accepted Delia Rodriguez Group: WE Purchasing               | Confirm:        | module.                       | d Account:       | LOCAL                         |                    |   |    |
| <i>"</i> ¢ | Verification<br>On: 01/16/20 10:06:31                       | Bid Number:     | R003/19-20                    | Contract Number: | DIR-TSO-3763                  | •                  |   |    |
|            | ✓ Accepted<br>Norma Lucio                                   | End Use:        |                               | Buyer:           |                               | C22                |   |    |
|            | Group: WF Buyer 02<br>On: 01/17/20 12:38:13                 | Discount Terms: |                               | PO Type.*        | P •                           |                    |   |    |
|            | ✓ Accepted<br>Delia Rodriguez                               | Requisition Co  | odes                          |                  |                               |                    |   |    |
|            | Group: WF Purchasing Agent<br>On: 01/17/20 13:12:04         | Ring Code 1:    |                               | Req Code 2:      | •                             |                    |   |    |
|            |                                                             | ц               |                               |                  |                               |                    |   |    |

Once the PR has been fully approved; the PR Originator will receive an e-mail notification. See example e-mail below.

|                                                                                                    | _                                                                              | -                              | -                                                       |                    |
|----------------------------------------------------------------------------------------------------|--------------------------------------------------------------------------------|--------------------------------|---------------------------------------------------------|--------------------|
| <b>⊟</b> 5 0 ↑ ♦ ਵ                                                                                                    |                                                                                |                                | WORKFLOW/Notify PR_APRV                                 | created by BI73    |
| File Message Q Tell me what you want to do                                                                                                    |                                                                                |                                |                                                         |                    |
| Ignore     Image: Constraint of the second second sec | Move to: ?<br>□ Team Email<br>□ Reply & Delete<br>↓ Create New<br>↓ Create New | Rules ▼<br>Move<br>↓ Actions ▼ | Assign Mark Categorize Follow<br>Policy + Unread + Up + | afg ♀<br>Translate |
| Delete Respond                                                                                                    | Quick Steps                                                                    | Move                           | Tags Fa                                                 | Editir             |
| ifas@bisd.us Erika Cisneros WORKFLOW/Notify PR_APRV created                                                                                                    | l by BI734ECC                                                                  |                                |                                                         |                    |
| WORKFLOW MODEL INFORMATION:           User=Bi734ECC           Model=PR_APRV           Activity=A13           Key=9576D237-7F7A-47D9-A6E5-7346228CA8CA           Version=11           UniqueKey=600087463-6A1C-4FB1-BC66-8986D4EFD47F           WORKFLOW INSTANCE INFORMATION:           Purchase Request# = PR429197           PR Total\$         = 41.88           Request Date         = 6/30/2020           Entry Date         = 9/28/2020           Bid Number         = 20-002           Vendor         = V001639-SAM'S CLUB           Iterm# Quantity         Price Item Total Product Code         Description           Account         Project(s) Percent           Term=         Total\$         Folgers Dark Roast Coffee.           0001         2.000         8.98         17.96         Folgers Dark Roast Coffee.                                                                                                    | Split Amount/                                                                  |                                |                                                         |                    |
| 0002         4.000         5.98         23.92         Nestle Coffee Creamer           199-53-6399-00-734-Y-99-000-Y         100%           0003         2.000         .00         0.00         Disposable plates.           199-53-6309-00-734-Y-99-000-Y         100%                                                                                                    |                                                                                |                                |                                                         |                    |
| WORKFLOW HISTORY INFORMATION:                                                                                                    |                                                                                |                                |                                                         |                    |
| User ID : BI734ECC<br>Status : Accepted<br>Date/Time : 9/28/2020 9:50:56 AM<br>Comments: Items needed for meeting.<br>User ID : BI734WRI<br>Status : Accepted<br>Date/Time : 9/30/2020 1:56:20 PM<br>Comments: test                                                                                                    |                                                                                | -                              |                                                         |                    |
| User ID: BI734ECC Email pt                                                                                                    | rovides details of the Workflow                                                | /                              |                                                         |                    |
| Date/Time : 9/30/2020 4:14:29 PM history                                                                                                    | and a link to the documents                                                    |                                |                                                         |                    |
| Status : Accepted that we                                                                                                    | are attached to the PR                                                         |                                |                                                         |                    |
| Comments: Test                                                                                                    |                                                                                |                                |                                                         |                    |
| Status : Accepted                                                                                                    |                                                                                |                                |                                                         |                    |
| Date/Time : 10/1/2020 4:33:10 PM<br>Comments: test 10012020                                                                                                    |                                                                                |                                |                                                         |                    |
| User ID : BSI<br>Status : Accepted<br>Date/Time : 10/1/2020 4:38:14 PM                                                                                                    |                                                                                |                                |                                                         |                    |
| TVPF/                                                                                                    | /                                                                              |                                |                                                         |                    |
| URL TABLE DESCRIPTION CREATED                                                                                                    | Ţ                                                                              |                                |                                                         |                    |
| https://bp.bisd.us/ifas7/Documents/Viewer.aspx?p1=60D87463-6A1C-4FB1-BC66-898                                                                                                    | #6D4EFD47F&p2=936D5143-0505-49FA-92D4-5F98022D85E4                             |                                |                                                         |                    |

*Note:* Delivery of items may vary depending on when a purchase order is generated by system; per completion of the workflow process module. For any questions or concerns regarding your order you will need to contact Purchasing Dpt. @ (956)548-8361.